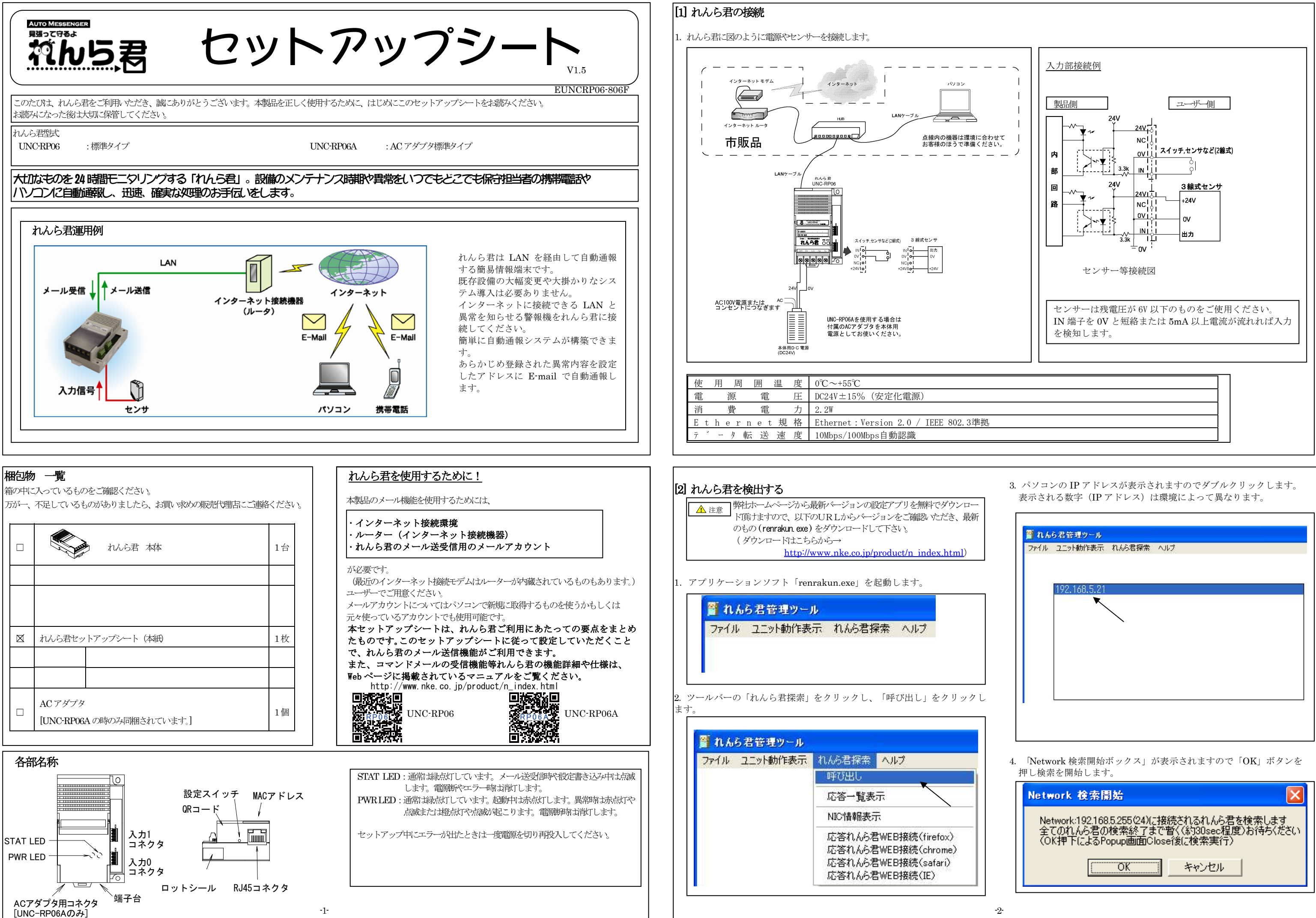

| ファイル | ユニット動作表示     | れんら君探索 | ヘルプ |  |
|------|--------------|--------|-----|--|
|      | 192.168.5.21 |        |     |  |
|      | ×            |        |     |  |
|      |              |        |     |  |
|      |              |        |     |  |
|      | 3            |        |     |  |

| Network 検索開始                                                                                                  |  |  |  |  |
|----------------------------------------------------------------------------------------------------|--|--|--|--|
| Network:192.168.5.255(24)に接続されるれんら君を検索します<br>全てのれんら君の検索終了まで暫く(約30sec程度)お待ちください<br>(OK押下によるPopup画面Close後に検索実行) |  |  |  |  |
| <u> </u>                                                                                                    |  |  |  |  |

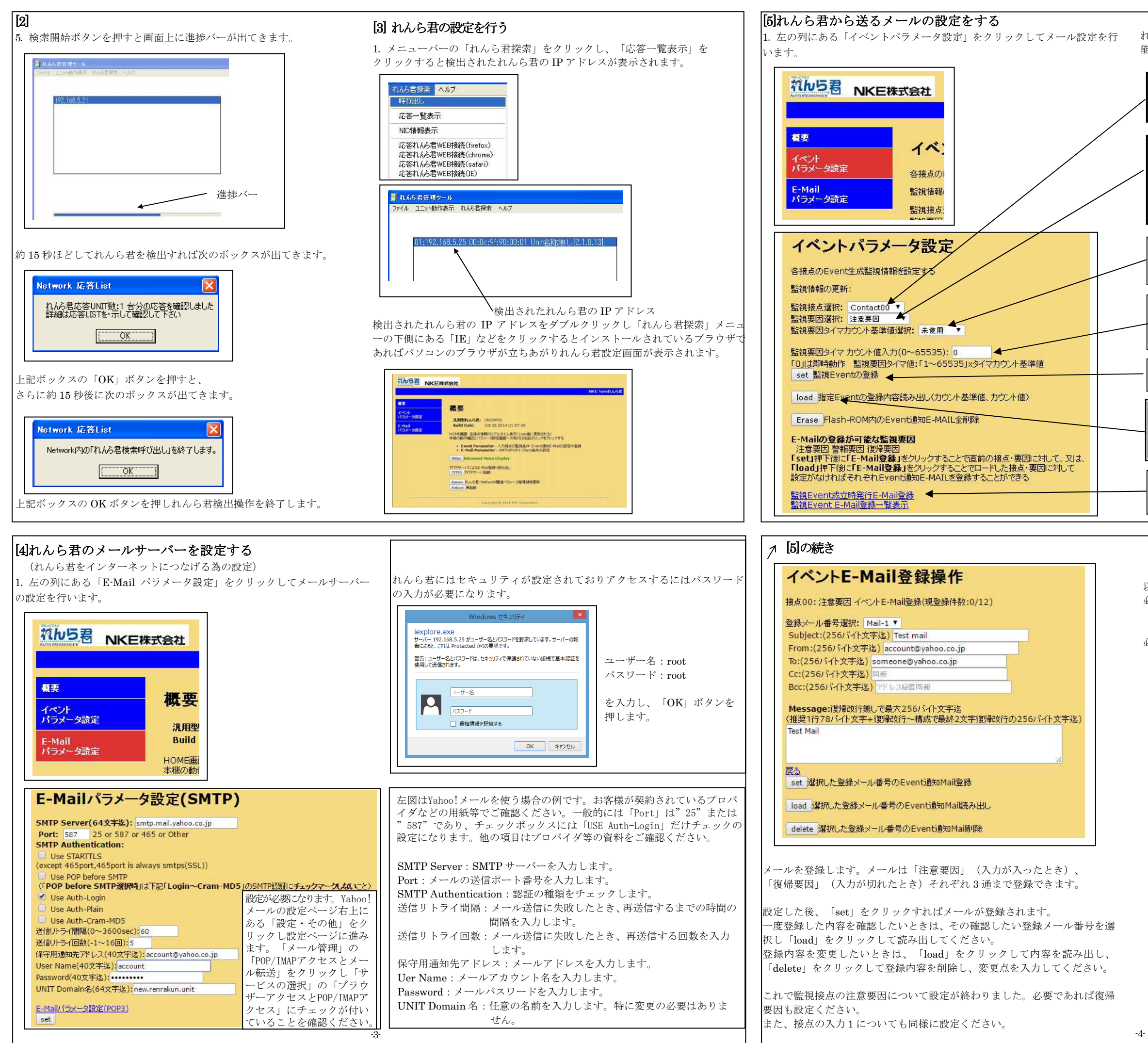

れんら君は入力接点の変化を検出してメールを送信します。入力は単独で機 能しますので別々に設定します。

監視接点選択 設定する監視接点を選択します。 Contact00:入力0 Contact01:入力1

監視要因選択 入力がどのようになったときにメール送信するか設定します。 注意要因:入力が入ったときに送信 復帰要因:入力が切れたときに送信 要因検出禁止:入力が切れた後、次に入力を検知できるようにな るまでの間、入力を禁止する時間の設定

監視要因タイマカウント基準値選択
 時間単位を設定します。(秒しか設定できません)
 Second:秒

監視要因タイマカウント値入力 入力が何秒続くとれんら君がメールを送信するか設定します。 設定時間を入力。100を入力した時は100秒の設定となります。

set

入力した監視 Event の情報を登録します。

## load

上記で設定した Event の登録内容を読み出します。 登録内容の変更や各接点の Event E-Mail 設定を行うときは登録 内容を読み出してから行ってください。

監視 Event 成立時発行 E-Mail 登録 set した監視 Event で送信される E-Mail 内容を設定します。 クリックすると E-Mail 設定画面が出てきます。

以上で、一つ目に選択した「監視接点」「監視要因」の設定が終了しました。 必要であれば引き続き「イベントパラメータ設定」に戻り、設定していない 「監視接点」「監視要因」を選択し、設定してください。

必要な設定が終了すれば、動作を確認の上、れんら君をご使用ください。

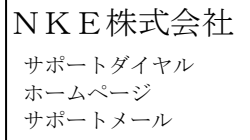

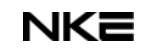

:0120-77-2018 :http://www.nke.co.jp/ :promotion@nke.co.jp